# **QTPCM-4 QUICK GUIDE**

#### **Description**

QTPCM-4 (QAM Transcoder Power Control Module) provides control and monitoring of QTM-HD-4 (6243), QTM-HD-4-NPU (6223) and QTM-HD-Plus (6242) transcoder modules via GUI-based web pages. Local or remote control via the Internet is accomplished with any computer running a standard web browser. The QTPCM-4 will power up to four (4) QTM-HD-4 (2 slot width) or four (4) QTM-HD-4-NPU (2 slot width); eight (8) QTM-HD-Plus (1 slot width); or a combination of modules all housed in a QTRC (stk# 6233A) rack chassis. The 3RU chassis, when fully loaded with four (4) QTM-HD-4 or (4) QTM-HD-4-NPU and a QTPCM-4, will transcode sixteen (16) QPSK/8PSK satellite transponders to sixteen (16) QAM channels.

The QTM-HD-4 contains (4) independent transcoders in a single module. Each transcoder accepts one (1) input in QPSK or 8PSK format and delivers (1) QAM channel output, therefore each QTM-HD-4 module transcodes (4) satellite transponders to (4) QAM channels (54-864 MHz). An integrated satellite selector switch allows the operator to select any of the 4 inputs to any of the transcoders without the need for an external multi-switch.

The QTM-HD-4-NPU functions the same as the QTM-HD-4, but with a "Null Packet" feature that allows adding/ removing null packets to/from the input stream.

The QTM-HD-Plus features a single transcoder, accepting a QPSK or 8PSK input and delivering a single QAM channel output in the frequency range of 54-864 MHz. This module is typically used in applications requiring QAM 512/1024 modulation.

Note: Do not mix different input modulation rates within the same QTM-HD unit. The modulation rate needs to be either ALL 8PSK or ALL QPSK in the same unit. It is recommended to disconnect AC power to the QTPCM-4 prior to installing or removing any QTM-4 modules.

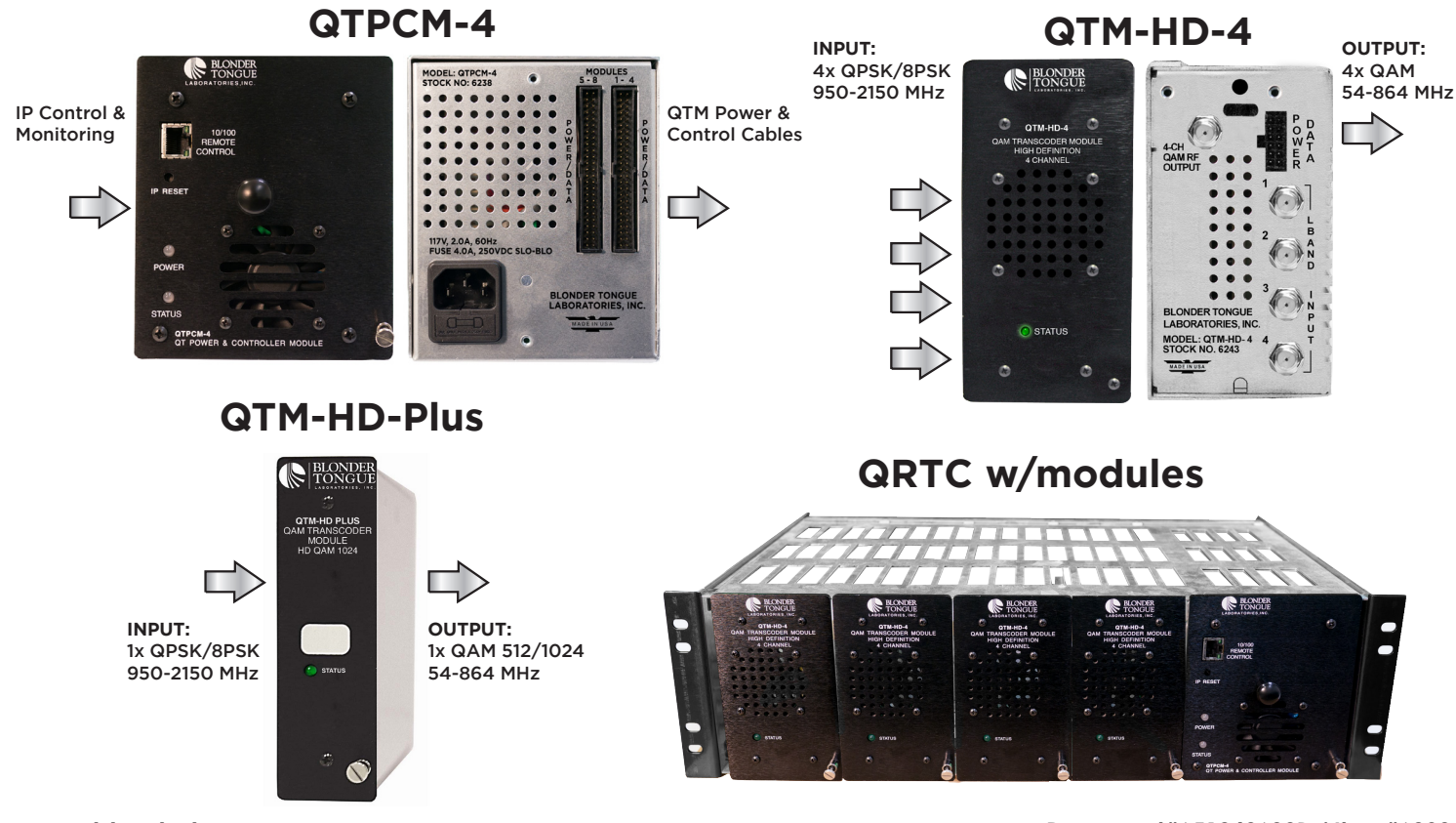

www.blondertongue.com

Document#651240600B / Item#6238

#### STEP 1 - Login

- Assign 172.16.70.2 as the static IP address for your computer.
- Enter 172.16.70.1 into your Browser to access the QTPCM-4.
- Logon with Username: "Admin" and the password: "pass".

|                                  | QTPCM-4                                             | 1                                  |
|----------------------------------|-----------------------------------------------------|------------------------------------|
| ESN: 2015040571<br>Headend Name: | Temperature: 97.5°F                                 | Uptime: 0d 1h 45m 47s<br>Location: |
|                                  | .ogin<br>sername: Admin<br>assword: •••• <br>Submit |                                    |

## STEP 2 - Configure Inputs

Go to the Main > Input Config Tab to setup the input configuration.

**1** Designates which QTM-HD-4 module is connected to the corresponding numbered cable from the QTPCM-4.

Select the L-band input satellite feed for the desired transponder based on rear panel connections.

- Input the transponder's L-band center frequency, in MHz, for each input.
- 4 Make sure the AUTO box is checked on all entries.

5 Click Submit.

|                                 |              | ES<br>He | N: 201504057<br>adend Name: | 1         | Tempera | iture: 97.8º | F Uptim<br>Locat | ie: Od Oh 58m 21<br>ion: | s       |        |
|---------------------------------|--------------|----------|-----------------------------|-----------|---------|--------------|------------------|--------------------------|---------|--------|
| Main <u>Network</u> <u>Time</u> |              |          |                             |           | Event L | .og          | Update           | Lo                       | gout    |        |
| Status                          |              | Input Co | nfig                        | Output (  | Config  |              | Refresh          |                          |         |        |
|                                 |              |          |                             | Input     |         |              |                  | QAM Output               |         |        |
| <b>1</b> F <b>3</b>             | cy L-Band II | 2        | Inp                         | ut Status | 4       | Input Bau    | d Rate           | Input<br>Modulation      | Channel | Status |
| 1a 1061                         | MHz 🖲 1      | 2 0 3 0  | 4 SN                        | R 11.8    | ~       | 21.50 Mb     | i/S              | 8PSK<br>TURBO            | 2       | NORMAL |
| 1b 1149                         | MHz • 1      | 2030     | 4 <b>SN</b>                 | R 12.4    | ◄       | 21.50 Mbd    | i/S              | 8PSK<br>TURBO            | 4       | NORMAL |
| 1c 1207                         | MHz • 1      | 02030    | 4 <mark>SN</mark>           | R 11.9    | ◄       | 21.50 Mbd    | l/S              | 8PSK<br>TURBO            | 6       | NORMAL |
| 1d 1236                         | MHz 🖲 1      | 02030    | 4 SN                        | R 11.4    | ~       | 21.50 Mbd    | l/S              | 8PSK<br>TURBO            | 96      | NORMAL |
| 2a 1061                         | MHz • 1      | 02030    | C4 SNR 11.8                 |           | ◄       | 21.50 Mbd/S  |                  | 8PSK<br>TURBO            | 30      | NORMAL |
| 2b 1149                         | MHz • 1      | 02030    | C4 SNR 12.4                 |           | ◄       | 21.50 Mbd/S  |                  | 8PSK<br>TURBO            | 32      | NORMAL |
| 2c 1207                         | MHz 🖲 1      | 2 0 3 0  | 2 0 3 0 4 SNR               |           |         | 21.50 Mbd/S  |                  | 8PSK<br>TURBO            | 32      | NORMAL |
| 2d 1236                         | MHz • 1      | 02030    | 4 <mark>SN</mark>           | R 11.4    | ◄       | 21.50 Mbd    | l/S              | 8PSK<br>TURBO            | 36      | NORMAL |
| 3a 1061                         | MHz 🖲 1      | 02030    | 4 SN                        | R 11.8    | ◄       | 21.50 Mbd    | l/S              | 8PSK<br>TURBO            | 70      | NORMAL |
| 3b 1149                         | MHz • 1      | 02030    | 4 <mark>SN</mark>           | R 12.4    | ◄       | 21.50 Mbd    | i/S              | 8PSK<br>TURBO            | 72      | NORMAL |
| 3c 1207                         | MHz • 1      | 2 0 3 0  | 4 <b>SN</b>                 | R 12.0    | ▼       | 21.50 Mbd    | l/S              | 8PSK<br>TURBO            | 74      | NORMAL |
| 3d 1236                         | MHz 🖲 1      | 2 0 3 0  | 4 SN                        | R 11.4    |         | 21.50 Mb     | i/S              | 8PSK<br>TURBO            | 76      | NORMAL |
| 4a 1061                         | MHz 💿 1      | 2 0 3 0  | 4 <mark>SN</mark>           | R 11.8    | ▼       | 21.50 Mb     | i/S              | 8PSK<br>TURBO            | 132     | NORMAL |
| 4b 1149                         | MHz 🖲 1      | 2 0 3 0  | 4 SN                        | R 12.4    | ~       | 21.50 Mb     | 1/S              | 8PSK<br>TURBO            | 133     | NORMAL |
| 4c 1207                         | MHz 🖲 1      | 2 0 3 0  | 4 SN                        | R 11.9    |         | 21.50 Mb     | 1/S              | 8PSK<br>TURBO            | 134     | NORMAL |
| 4d 1236                         | MHz • 1      | 02030    | 4 <b>SN</b>                 | R 11.4    | ◄       | 21.50 Mbd    | J/S              | 8PSK<br>TURBO            | 135     | NORMAL |

## STEP 3 - Verify Satellite Inputs

Go to the Main > Status page and verify all input parameters are set correctly:

1 All input statuses should be green to indicate channel lock. The required installation signal level range for each satellite input is -55 to -10 dBm.

|          |                      | ESI<br>Hea | N: 2015040<br>adend Nam | )571<br>e:            | Terr     | perature: 97 | .6°F Uptime<br>Locatio | : Od Oh 55n<br>on: | 1 29s      |        |  |  |
|----------|----------------------|------------|-------------------------|-----------------------|----------|--------------|------------------------|--------------------|------------|--------|--|--|
| lain     | Netwo                | <u>ork</u> | Time                    | 1                     | Eve      | ent Log      | <u>Update</u>          |                    | Logout     |        |  |  |
| <u>s</u> | Status               | Input Cor  | nfig                    | Output                | Config   |              | <u>Refresh</u>         |                    |            |        |  |  |
|          |                      |            | l. I                    | nput 🕧                |          |              |                        |                    | QAM Output |        |  |  |
| Inp      | Frequency Modulation |            | Input Sta               | Input Status Input Ba |          | Baud Rate    |                        | Channel            | Status     |        |  |  |
| 1-1      | 1061 MHz             | 8PSK T     | URBO                    | SNR 11.               | В        | 2            | 21.50 Mbd/S            |                    | 2          | NORMAL |  |  |
| 1-1      | 1149 MHz             | 8PSK T     | URBO                    | SNR 12.3              | 3        | 21.50 Mbd/S  |                        | 1-b                | 4          | NORMAL |  |  |
| 1-1      | 1207 MHz             | 8PSK T     | URBO                    | SNR 11.               | Ð        | 2            | 1.50 Mbd/S             | 1-c                | 6          | NORMAL |  |  |
| 1-1      | 1236 MHz             | 8PSK T     | 8PSK TURBO              |                       | SNR 11.3 |              | 21.50 Mbd/S            |                    | 96         | NORMAL |  |  |
| 2-1      | 1061 MHz             | 8PSK T     | 8PSK TURBO              |                       | SNR 11.8 |              | 21.50 Mbd/S            |                    | 30         | NORMAL |  |  |
| 2-1      | 1149 MHz             | 8PSK T     | 8PSK TURBO              |                       | SNR 12.4 |              | 21.50 Mbd/S            |                    | 32         | NORMAL |  |  |
| 2-1      | 1207 MHz             | 8PSK T     | 8PSK TURBO              |                       | SNR 11.9 |              | 21.50 Mbd/S            |                    | 32         | NORMAL |  |  |
| 2-1      | 1236 MHz             | 8PSK T     | URBO                    | SNR 11.4              | SNR 11.4 |              | 21.50 Mbd/S            |                    | 36         | NORMAL |  |  |
| 3-1      | 1061 MHz             | 8PSK T     | URBO                    | SNR 11.               | SNR 11.7 |              | 21.50 Mbd/S            |                    | 70         | NORMAL |  |  |
| 3-1      | 1149 MHz             | 8PSK T     | URBO                    | SNR 12.4              | 4        | 2            | 1.50 Mbd/S             | 3-b                | 72         | NORMAL |  |  |
| 3-1      | 1207 MHz             | 8PSK T     | URBO                    | SNR 11.               | Ð        | 21.50 Mbd/S  |                        | 3-с                | 74         | NORMAL |  |  |
| 3-1      | 1236 MHz             | 8PSK T     | URBO                    | SNR 11.3              | SNR 11.3 |              | 21.50 Mbd/S            |                    | 76         | NORMAL |  |  |
| 4-1      | 1061 MHz             | 8PSK T     | 8PSK TURBO SNR 11       |                       | 3        | 2            | 1.50 Mbd/S             | 4-a                | 132        | NORMAL |  |  |
| 4-1      | 1149 MHz             | 8PSK T     | URBO                    | SNR 12.3              | 3        | 2            | 1.50 Mbd/S             | 4-b                | 133        | NORMAL |  |  |
| 4-1      | 1207 MHz             | 8PSK T     | URBO                    | SNR 11.9              | Ð        | 2            | 1.50 Mbd/S             | 4-c                | 134        | NORMAL |  |  |
| 4-1      | 1236 MHz             | 8PSK T     | URBO                    | SNR 11.3              | 3        | 2            | 1.50 Mbd/S             | 4-d                | 135        | NORMAL |  |  |

# STEP 4 - Configure QAM Output

Go to the Output Config tab to setup output configuration.

1 Select the output QAM channel (#, frequency) for each corresponding input.

> NOTE: All four QAM outputs for a QTM-HD-4 module must be within a 42 MHz bandwidth. Selected frequencies must be in increasing order from the first (top) to the last (bottom) transcoder within each module.

2 Select the RF Level in dBmV. The range is 32 to 42 dBmV.

NOTE: The output levels for all channels in the same QTM-HD-4 are determined by the first channel.

Set all Status values to normal.

|                   | _         |           | Headend Nar       | ne:      | 5.11        |             | Location:   |                     |                       |          |
|-------------------|-----------|-----------|-------------------|----------|-------------|-------------|-------------|---------------------|-----------------------|----------|
| Main Network Time |           |           |                   | <u>e</u> | Event Log   |             | Update      | Logout              |                       |          |
|                   | Status    | In        | put Config        | Out      | out Config  | B           | efresh      |                     |                       |          |
|                   |           |           | Input             |          |             |             |             | QAM Output          | 6                     |          |
| Inp               | Frequency | Modulatio | n Input<br>Status | Auto     | Inp BdRt    | QAM<br>Mode | QAM BdRt    | 1)<br>Channel (STD) | RF 2<br>Level<br>dBmV | Status   |
| 1-1               | 1061 MHz  | 8PSK TU   | RBO SNR 11        | 9 🔽      | 21.50 Mbd/S | 256A        | 5.590 Mbd/S | 2/57MHz 💌           | 40 💌                  | NORMAL - |
| 1-1               | 1149 MHz  | 8PSK TU   | RBO SNR 12        | 4        | 21.50 Mbd/S | 256A        | 5.590 Mbd/S | 4/69MHz 💌           | 40                    | NORMAL - |
| 1-1               | 1207 MHz  | 8PSK TU   | RBO SNR 11        | 9 🔽      | 21.50 Mbd/S | 256A        | 5.590 Mbd/S | 6/85MHz 💌           | 40                    | NORMAL - |
| 1-1               | 1236 MHz  | 8PSK TU   | RBO SNR 11        | 4 🔽      | 21.50 Mbd/S | 256A        | 5.590 Mbd/S | 96/99MHz 💌          | 40                    | NORMAL - |
| 2-1               | 1061 MHz  | 8PSK TU   | RBO SNR 11        | 8 🔽      | 21.50 Mbd/S | 256A        | 5.590 Mbd/S | 30/261MHz 💌         | 40 💌                  | NORMAL - |
| 2-1               | 1149 MHz  | 8PSK TU   | RBO SNR 12        | 4 🔽      | 21.50 Mbd/S | 256A        | 5.590 Mbd/S | 32/273MHz 💌         | 40                    | NORMAL   |
| 2-1               | 1207 MHz  | 8PSK TU   | RBO SNR 11        | 9        | 21.50 Mbd/S | 256A        | 5.590 Mbd/S | 32/273MHz 💌         | 41                    | NORMAL - |
| 2-1               | 1236 MHz  | 8PSK TU   | RBO SNR 11        | 4        | 21.50 Mbd/S | 256A        | 5.590 Mbd/S | 36/297MHz 💌         | 40                    | NORMAL - |
| 3-1               | 1061 MHz  | 8PSK TU   | RBO SNR 11        | 8        | 21.50 Mbd/S | 256A        | 5.590 Mbd/S | 70/501MHz 💌         | 40 💌                  | NORMAL - |
| 3-1               | 1149 MHz  | 8PSK TU   | RBO SNR 12        | 4 🗹      | 21.50 Mbd/S | 256A        | 5.590 Mbd/S | 72/513MHz 💌         | 40                    | NORMAL - |
| 3-1               | 1207 MHz  | 8PSK TU   | RBO SNR 11        | 9 🗹      | 21.50 Mbd/S | 256A        | 5.590 Mbd/S | 74/525MHz 💌         | 40                    | NORMAL - |
| 3-1               | 1236 MHz  | 8PSK TU   | RBO SNR 11        | 4        | 21.50 Mbd/S | 256A        | 5.590 Mbd/S | 76/537MHz 💌         | 40                    | NORMAL - |
| 4-1               | 1061 MHz  | 8PSK TU   | RBO SNR 11        | 8 🔽      | 21.50 Mbd/S | 256A        | 5.590 Mbd/S | 132/843MHz 💌        | 40 💌                  | NORMAL - |
| 4-1               | 1149 MHz  | 8PSK TU   | RBO SNR 12        | 4 🔽      | 21.50 Mbd/S | 256A        | 5.590 Mbd/S | 133/849MHz 💌        | 40                    | NORMAL - |
| 4-1               | 1207 MHz  | 8PSK TU   | RBO SNR 11        | 9 🔽      | 21.50 Mbd/S | 256A        | 5.590 Mbd/S | 134/855MHz 💌        | 41                    | NORMAL   |
| 4-1               | 1236 MHz  | 8PSK TU   | RBO SNR 11        | 4 🔽      | 21.50 Mbd/S | 256A        | 5.590 Mbd/S | 135/861MHz -        | 40                    | NORMAL - |

Click Submit.

## STEP 5 - Verify QAM Outputs

Go to the Main > Status page:

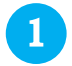

Verify all output parameters are set properly.

|             |                            | ES<br>He              | SN: 20150405<br>adend Name: | 71                 | C        | DTPC          | CM-<br>7.6⁰F | 4<br>Uptime:<br>Location       | 0d 0h 55m<br>n: | 1 29s   |                    |     |         |        |             |  |             |  |             |  |           |  |     |    |        |
|-------------|----------------------------|-----------------------|-----------------------------|--------------------|----------|---------------|--------------|--------------------------------|-----------------|---------|--------------------|-----|---------|--------|-------------|--|-------------|--|-------------|--|-----------|--|-----|----|--------|
| <u>Main</u> | Netwo                      | <u>ırk</u>            | <u>Time</u>                 |                    | Eve      | nt Log Update |              |                                |                 | Logout  |                    |     |         |        |             |  |             |  |             |  |           |  |     |    |        |
| <u>S</u>    | itatus                     | Output Config Refresh |                             |                    |          |               |              | QAM                            | Output          |         |                    |     |         |        |             |  |             |  |             |  |           |  |     |    |        |
| Inp         | Frequency Modulation Input |                       | Input Stat                  | out Status Input B |          | ut Baud Rate  |              | t Baud Rate QTM module Channel |                 | Channel | Status             |     |         |        |             |  |             |  |             |  |           |  |     |    |        |
| 1-1         | 1061 MHz                   | 8PSK                  | TURBO                       | SNR 11.8           |          |               | 21.50 N      | bd/S                           | 1-a             | 2       | NORMAL             |     |         |        |             |  |             |  |             |  |           |  |     |    |        |
| 1-1         | 1149 MHz                   | 8PSK                  | TURBO                       | SNR 12.3           |          | 21.50 Mbd/S   |              | 1-b                            | 4               | NORMAL  |                    |     |         |        |             |  |             |  |             |  |           |  |     |    |        |
| 1-1         | 1207 MHz                   | 8PSK                  | TURBO                       | SNR 11.9           |          | 21.50 Mbd/S   |              | 1-c 6                          |                 | NORMAL  |                    |     |         |        |             |  |             |  |             |  |           |  |     |    |        |
| 1-1         | 1236 MHz                   | 8PSK TURBO            |                             | SNR 11.3           |          |               | 21.50 Mbd/S  |                                | 1-d             | 96      | NORMAL             |     |         |        |             |  |             |  |             |  |           |  |     |    |        |
| 2-1         | 1061 MHz                   | 8PSK                  | 8PSK TURBO                  |                    | SNR 11.8 |               | 21.50 Mbd/S  |                                | 2-a             | 30      | NORMAL             |     |         |        |             |  |             |  |             |  |           |  |     |    |        |
| 2-1         | 1149 MHz                   | 8PSK                  | PSK TURBO                   |                    | SNR 12.4 |               | 21.50 Mbd/S  |                                | 2-b             | 32      | NORMAL             |     |         |        |             |  |             |  |             |  |           |  |     |    |        |
| 2-1         | 1207 MHz                   | 8PSK                  | TURBO                       | SNR 11.9           |          | 21.50 Mbd/S   |              | 2-c                            | 32              | NORMAL  |                    |     |         |        |             |  |             |  |             |  |           |  |     |    |        |
| 2-1         | 1236 MHz                   | 8PSK                  | TURBO                       | SNR 11.4           |          | 21.50 Mbd/S   |              | 2-d                            | 36              | NORMAL  |                    |     |         |        |             |  |             |  |             |  |           |  |     |    |        |
| 3-1         | 1061 MHz                   | 8PSK                  | TURBO                       | SNR 11.7           |          |               | 21.50 N      | bd/S                           | 3-а             | 70      | NORMAL             |     |         |        |             |  |             |  |             |  |           |  |     |    |        |
| 3-1         | 1149 MHz                   | 8PSK                  | TURBO                       | SNR 12.4           |          |               | 21.50 Mbd/S  |                                | 21.50 Mbd/S     |         | 3-b                | 72  | NORMAL  |        |             |  |             |  |             |  |           |  |     |    |        |
| 3-1         | 1207 MHz                   | 8PSK                  | TURBO                       | SNR 11.9           |          |               | 21.50 Mbd/S  |                                | 21.50 Mbd/S     |         | 21.50 Mbd/S 3-c 74 |     | 74      | NORMAL |             |  |             |  |             |  |           |  |     |    |        |
| 3-1         | 1236 MHz                   | 8PSK                  | TURBO                       | SNR 11.3           | 2 11.3   |               | .3           |                                | SNR 11.3        |         | SNR 11.3           |     | NR 11.3 |        | 21.50 Mbd/S |  | 21.50 Mbd/S |  | 21.50 Mbd/S |  | 21.50 Mbc |  | 3-d | 76 | NORMAL |
| 4-1         | 1061 MHz                   | 8PSK                  | TURBO                       | SNR 11.8           |          | 21.50 Mbd/S   |              | bd/S                           | 4-a             | 132     | NORMAL             |     |         |        |             |  |             |  |             |  |           |  |     |    |        |
| 4-1         | 1149 MHz                   | 8PSK                  | TURBO                       | SNR 12.3           |          | 21.           |              | 21.50 Mbd/S                    |                 | bd/S    | 4-b                | 133 | NORMAL  |        |             |  |             |  |             |  |           |  |     |    |        |
| 4-1         | 1207 MHz                   | 8PSK                  | TURBO                       | SNR 11.9           |          |               | 21.50 Mbd/S  |                                | 4-c             | 134     | NORMAL             |     |         |        |             |  |             |  |             |  |           |  |     |    |        |
| 4-1         | 1236 MHz                   | 8PSK                  | TURBO                       | SNR 11.3           |          |               | 21.50 N      | bd/S                           | 4-d             | 135     | NORMAL             |     |         |        |             |  |             |  |             |  |           |  |     |    |        |

Please visit our website at www.blondertongue.com to download the latest QTPCM-4 Instruction Manual (PDF document). First time website visitors are required to complete a short registration process prior to accessing product information. Once signed in, you can quickly navigate to the QTPCM-4 product page by simply searching on "QTPCM-4". The Instruction Manual can be found under the "Documents" tab.

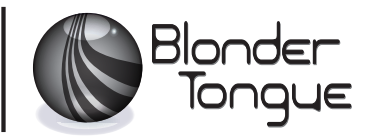